## ECC2-Funktionscontroller - A3000 open mit Ethernetanschluss, 230 V AC / 24 V DC

- Best.-Nr.: 2000108123 ZA30P0011
- Best.-Nr.: 2030016282 ZA30P0022...... inklusive GLT-Datenprotokollen

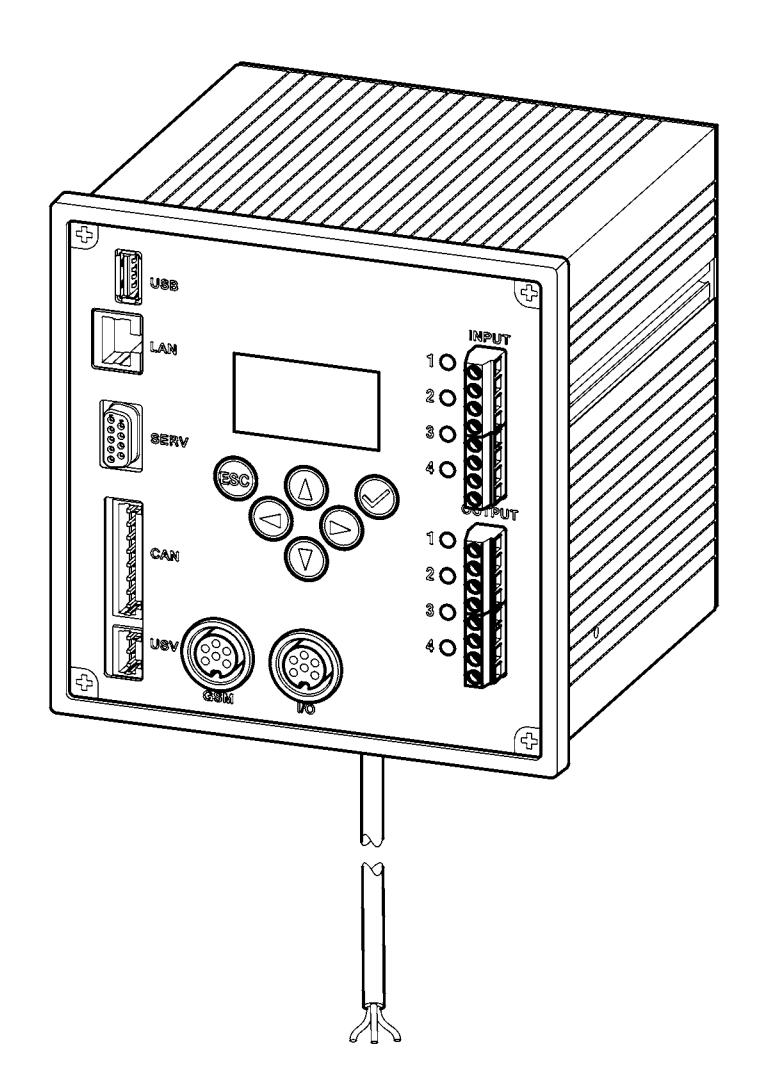

DE EN FR ES IT NL PL SV CS FI RU

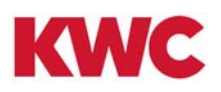

# Inhaltsverzeichnis

| 1.                                                                                                    | Abkürzungen und Einheiten                                                                                                    |
|----------------------------------------------------------------------------------------------------|----------------------------------------------------------------------------------------------------|
| 2.                                                                                                    | Zeichenerklärung                                                                                                    |
| 3.                                                                                                    | Gewährleistung                                                                                                    |
| 4.                                                                                                    | Wichtige Hinweise                                                                                                    |
|                                                                                                    | Produktbeschreibung                                                                                                    |
| 5.                                                                                                    | Anwendung                                                                                                    |
| 6.                                                                                                    | Technische Angaben                                                                                                    |
| 7.                                                                                                    | Besondere Merkmale                                                                                                    |
| 8.                                                                                                    | Maße                                                                                                    |
| 9.                                                                                                    | Anschlüsse                                                                                                    |
| 10.                                                                                                    | Anschlussbelegungen                                                                                                    |
|                                                                                                    | Montage, Funktion und Inbetriebnahme                                                                                                    |
| 11.                                                                                                    | Montage                                                                                                    |
| 12.                                                                                                    | Display mit Menütasten 13                                                                                                    |
|                                                                                                    |                                                                                                    |
| 13.                                                                                                    | Berechtigungen/Passwörter                                                                                                    |
| 13.<br>14.                                                                                                    | Berechtigungen/Passwörter                                                                                                    |
| 13.<br>14.<br>15.                                                                                                  | Berechtigungen/Passwörter14Anzeige Level Personal15Einstellungen Level Techniker16                                                                                             |
| 13.<br>14.<br>15.<br>16.                                                                                           | Berechtigungen/Passwörter14Anzeige Level Personal15Einstellungen Level Techniker16Webanwendung starten18                                                                       |
| <ol> <li>13.</li> <li>14.</li> <li>15.</li> <li>16.</li> <li>17.</li> </ol>                                        | Berechtigungen/Passwörter14Anzeige Level Personal15Einstellungen Level Techniker16Webanwendung starten18Anschlussbeispiel19                                                    |
| <ol> <li>13.</li> <li>14.</li> <li>15.</li> <li>16.</li> <li>17.</li> <li>18.</li> </ol>                           | Berechtigungen/Passwörter14Anzeige Level Personal15Einstellungen Level Techniker16Webanwendung starten18Anschlussbeispiel19USV20                                               |
| <ol> <li>13.</li> <li>14.</li> <li>15.</li> <li>16.</li> <li>17.</li> <li>18.</li> </ol>                           | Berechtigungen/Passwörter14Anzeige Level Personal15Einstellungen Level Techniker16Webanwendung starten18Anschlussbeispiel19USV20Instandhaltung                                 |
| <ol> <li>13.</li> <li>14.</li> <li>15.</li> <li>16.</li> <li>17.</li> <li>18.</li> <li>19.</li> </ol>              | Berechtigungen/Passwörter14Anzeige Level Personal15Einstellungen Level Techniker16Webanwendung starten18Anschlussbeispiel19USV20Instandhaltung20                               |
| <ol> <li>13.</li> <li>14.</li> <li>15.</li> <li>16.</li> <li>17.</li> <li>18.</li> <li>19.</li> <li>20.</li> </ol> | Berechtigungen/Passwörter14Anzeige Level Personal15Einstellungen Level Techniker16Webanwendung starten18Anschlussbeispiel19USV20Instandhaltung20Störungsbeseitigung20Zubehör20 |

## 1. Abkürzungen und Einheiten

| EMV        | Elektromagnetische Verträglichkeit                               |
|------------|------------------------------------------------------------------|
| RCD        | Residual Current Protective Device,<br>Fehlerstromschutzschalter |
| SELV       | Safety Extra Low Voltage, Schutzkleinspannung                    |
| USV        | Unterbrechungsfreie Stromversorgung                              |
| BestNr.    | Aquarotter-Bestellnummer                                         |
| Umrechnung | 1 mm = 0,03937 Zoll<br>1 Zoll = 25,4 mm                          |

Alle Längenangaben in Grafiken sind in mm angegeben.

## 2. Zeichenerklärung

#### ▲ Warnung!

Nichtbeachtung kann Lebensgefahr oder Körperverletzung bewirken.

#### <u>∧</u> Achtung!

Nichtbeachtung kann Sachschäden bewirken.

IS Wichtig!

Nichtbeachtung kann Funktionsstörungen des Produkts bewirken.

Nützliche Information für den optimalen Umgang mit dem Produkt.

## 3. Gewährleistung

Haftung wird gemäß den allgemeinen Liefer- und Geschäftsbedingungen übernommen. Nur Original-Ersatzteile verwenden!

## 4. Wichtige Hinweise

- Montage, Inbetriebnahme und Wartung nur durch den Fachmann nach mitgelieferter Anleitung entsprechend den gesetzlichen Vorschriften und den anerkannten Regeln der Technik.
- Die technischen Anschlussbedingungen der örtlichen Wasser- und Energieversorgungsunternehmen einhalten.
- Alle Arbeiten im spannungslfreien Zustand durchführen.
- Aufgrund der Schutzart IP 20 das Gerät nur in trockenen Räumen betreiben.

- An das Gerät dürfen nur Betriebsmittel der Schutzklasse III (SELV) angeschlossen werden.
- Im Gewährleistungszeitraum darf die werkseitig eingestellte Ausgangsspannung 24 V nur durch den Aquarotter-Kundendienst verändert werden.
- Den Elektroanschluss mit einem Fehlerstromschutzschalter (RCD) absichern.
- Die Kühlung gewährleisten. Für eine ungehinderte Luftzufuhr einen Mindestabstand von 15 mm zu benachbarten Teilen einhalten.
- Änderungen sind vorbehalten.

## 5. Anwendung

ECC2-Funktionscontroller - A3000 open mit Ethernet- und CAN-Busanschluss. Zum Anschluss von AQUA 3000 open Armaturen/Systemelektronikmodulen zwecks Spannungsversorgung und externer Steuerung, wie Armatureneinstellung und Kommunikation. Zur Montage auf einer 35 mm Normschiene im bauseitigen Schaltschrank, zur Wandmontage oder in einer Elektroverteilung gemäß den gültigen VDE-Vorschriften.

Funktionen der integrierten digitalen Eingänge mit LED - Statusanzeige:

- Steuerung einer thermischen Desinfektion
- Quittierung von Sammelstörmeldungen
- Programm-Modi-Umschaltung (z. B. Nacht- oder Ferienschaltung)

Funktionen der integrierten digitalen potentialfreien Ausgänge mit LED-Statusanzeige:

- Steuerung einer thermischen Desinfektion
- Anzeige von Sammelstörmeldungen

Speicherung von Statistikdaten mit Datum- und Uhrzeit, abrufbar über die USB-Schnittstelle im csv - Format.

Zusatzfunktionen einstellbar über WEB - Browser:

- Reinigungsabschaltung
- Auslösung von Hygienespülungen
- Gleichzeitigkeitsunterdrückung
- Folgesteuerungen
- Systemspülung
- Fließzeitreduzierung

# 6. Technische Angaben

| Produktgruppe:          | Primär-Schaltregler (einphasig, primär getaktete<br>Einbaustromversorgung mit Ethernet-CAN-Koppler)                    |
|-------------------------|----------------------------------------------------------------------------------------------------|
| EMV:                    | EN 61000-6-3 (Störaussendung)<br>EN 61000-6-2 (Störfestigkeit)                                                         |
| Elektrische Sicherheit: | EN 60950                                                                                                    |
| Schutzart               | IP 20                                                                                                    |
| Schutzklasse:           | 1                                                                                                    |
| Prüfspannung:           | 4,2 kV DC                                                                                                    |
| Maße B × H × T          | 144 × 144 × 151 mm                                                                                                    |
| Umgebungstemperatur:    | -10 bis +60 °C / 70 °C für 10 min                                                                                      |
| Kühlung:                | natürliche Konvektion                                                                                                  |
| Luftfeuchtigkeit:       | 100 % relative Feuchte<br>Bei Inbetriebnahme darf keine Betauung vorliegen.                                            |
| Lagertemperatur:        | -40 bis +80 °C                                                                                                    |
| Langzeitlagerung:       | Zur Erhaltung der Kondensatoren an das Gerät<br>mindestens alle 2 Jahre für mindestens 5 Min.<br>Netzspannung anlegen. |
| Eingang                 |                                                                                                    |
| Eingang AC:             | Bemessungsspannung 100 – 240 V AC / 50 – 60 Hz                                                                         |
| Bemessungsstrom:        | 0,6 A bei 230 V AC                                                                                                    |
| Überspannungsschutz:    | Varistor im Eingangsstromkreis                                                                                         |
| Anschlüsse:             | 3 ×1,5 mm²                                                                                                    |
| Ausgang                 |                                                                                                    |
| Ausgang DC (SELV):      | Bemessungsspannung 24 V DC<br>Bereich 22 – 28 V (voreingestellt auf 24 V)                                              |
| Bemessungsstrom:        | 2,5 A bei 24 V DC                                                                                                    |
| Welligkeit:             | 150 mVpp (bei 20 MHz)                                                                                                  |
| Wirkungsgrad:           | 89 %                                                                                                    |
| Strombegrenzung:        | ab 1,1 × I <sub>Bemessung</sub>                                                                                        |
| Anschlüsse:             | WAGO Multisteckersystem Serie 734 für max. 1,5 mm²                                                                     |
| Anschlüsse digital      |                                                                                                    |
| Anschlussmöglichkeiten: | Ethernet, USB 2.0, USV                                                                                                 |
| Anschlüsse:             | WAGO Multisteckersystem Serie 734 für<br>max 1.5 mm <sup>2</sup>                                                       |

## 7. Besondere Merkmale

- Weitbereichseingang für Wechselstrom
- wartungsfrei
- leerlauffest
- kurzschlussfest
- eingangs- und ausgangsseitig durch interne Sicherung geschützt
- ausgangsseitig durch elektronische U/I-Regelung geschützt
- Ausgangsspannung einstellbar
- bei werkseitig eingestellter Ausgangsspannung 24 V parallel schaltbar
- Im Gewährleistungszeitraum darf die werkseitig eingestellte Ausgangsspannung 24 V nur durch den Kundendienst verändert werden.
  - Überwachung durch integriertes Ethernet-CAN-Modul
  - Anschlussmöglichkeit für eine USV
  - USB Schnittstelle f
    ür offline Datentransport zum PC, RJ45 Buchse f
    ür 10/100 Mbit Standard Ethernet f
    ür PC oder Geb
    äudenetzwerk
  - Schnittstellen für optionales Erweiterungsmodul (I/O) und Funkmodul (GSM)
  - GLT Anbindung über die Datenprotokolle BacNet-IP, KNX-IP und ModBus-TCP möglich
  - Visualisierung und Parametrierung des Armaturennetzwerkes über integriertes Display oder WEB - Browser

# 8. Maße

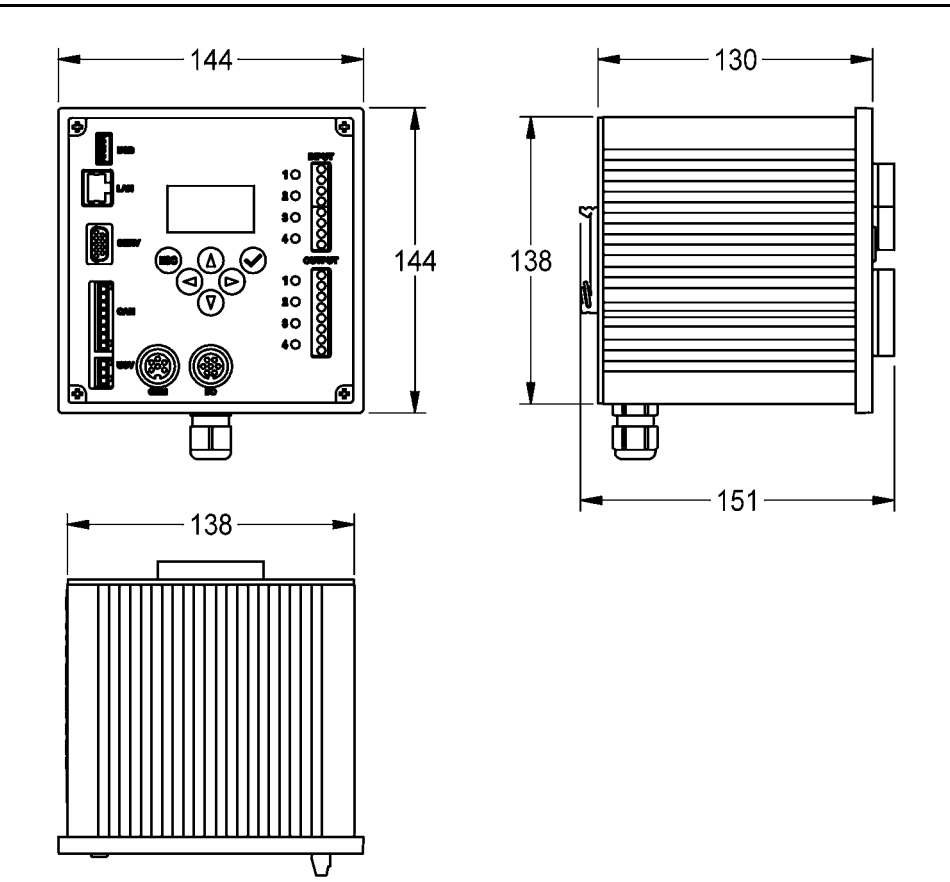

## 9. Anschlüsse

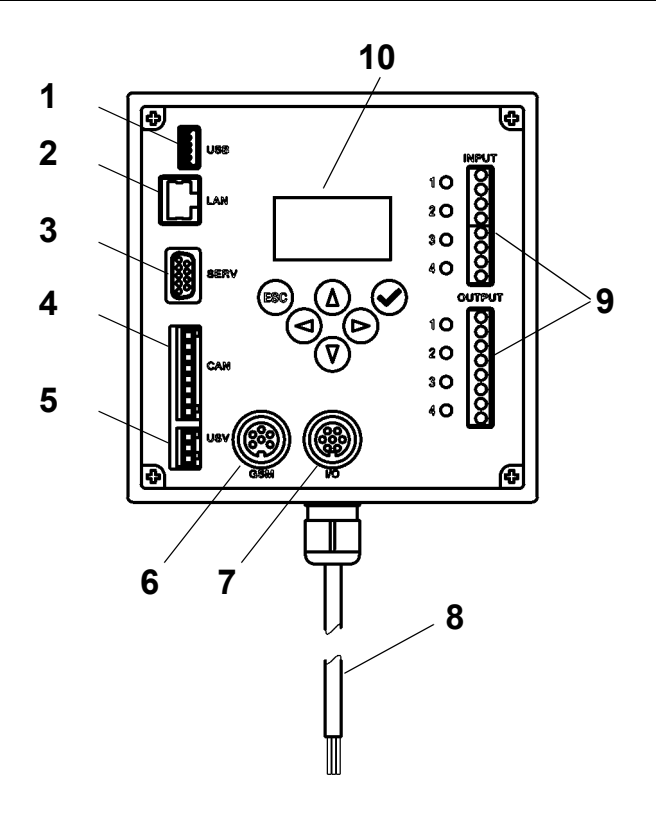

- 1 Steckplatz für USB-Stick (Updates und Speichern statistischer Daten)
- 2 RJ45 Schnittstelle für Datenkommunikation (LAN und GLT)
- 3 Serviceschnittstelle RS232
- 4 Anschluss Systemkabel (Betriebsspannung und CAN-Bussystem; max. 32 Armaturen)
- 5 Anschluss für USV-Stromversorgung (optional)
- 6 Anschluss für Funkmodul (optional)
- 7 Anschluss für Erweiterungsmodul (optional)
- 8 Netzanschluss
- 9 Anschlüsse für In- und Outputs (Zusatzfunktionen)
- 10 Display mit Menütasten (siehe Kapitel 12.)

#### Inputs

- Eingang 1 ... Thermische Desinfektion
- Eingang 2 ... Abbruch Thermische Desinfektion
- Eingang 3 ... Quittierung Ausgänge
- Eingang 4 ... Programm-Modi-Umschaltung

#### Outputs

- Ausgang 1 ... Thermische Desinfektion aktiv
- Ausgang 2 ... Thermische Desinfektion Abbruch (manuell)
- Ausgang 3 ... Thermische Desinfektion Sicherheitsabbruch
- Ausgang 4 ... Sammelstörmeldungen

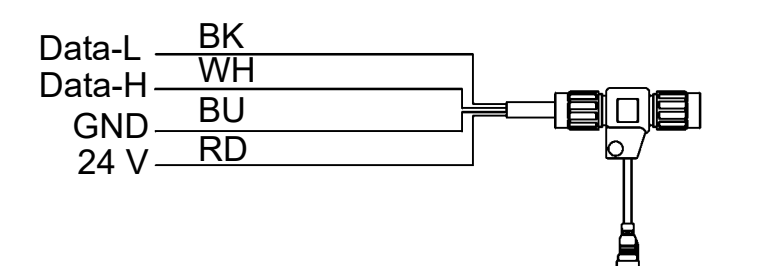

RD ... red (rot) BU ... blue (blau) WH ... white (weiß) BK ... black (schwarz)

## 10. Anschlussbelegungen

| Pin | Signal | Pegel                    | Farbe | Funktion                                                   |
|-----|--------|--------------------------|-------|------------------------------------------------------------|
| 1   | Data-L | ±0,2 V DC bis<br>±5 V DC | BK    | Data-Bus für Bus-Insel                                     |
| 2   | Data-H | ±0,2 V DC bis<br>±5 V DC | WH    |                                                            |
| 3   | GND    | 0 V DC                   | BU    | Bezug für Bus-Insel<br>durchgeschleift                     |
| 4   | 24 V   | 24 V DC                  | RD    | Versorgungs-<br>spannung für Bus-<br>Insel durchgeschleift |
| 5   | Data-L | ±0,2 V DC bis<br>±5 V DC | BK    | Data Rus für Rus Insol                                     |
| 6   | Data-H | ±0,2 V DC bis<br>±5 V DC | WH    |                                                            |
| 7   | GND    | 0 V DC                   | BU    | Bezug für Bus-Insel<br>durchgeschleift                     |
| 8   | 24 V   | 24 V DC                  | RD    | Versorgungs-<br>spannung für Bus-<br>Insel durchgeschleift |

## SELV-Spannungsversorgung und Data-Bus (System cable)

## USV (Battery module)

| Pin | Signal | Pegel   | Strom | Funktion                                                   |
|-----|--------|---------|-------|------------------------------------------------------------|
| 1   | USV    | LOW     |       | USV angesteckt                                             |
|     |        | HIGH    |       | keine USV angesteckt                                       |
| 2   | GND    | Bezug   |       |                                                            |
| 3   | 24 V   | 24 V DC | 2,5 A | Versorgungs-<br>spannung für Bus-<br>Insel durchgeschleift |

#### Werkseinstellungen: Digitaleingänge IN1 bis IN4 (Input) und Digitalausgänge OUT1 bis OUT2 (Output)

#### Input 1 - Funktion:

Startbefehl Thermische Desinfektion

Der Kontakt muss mindestens 5 s und darf maximal 2 Minuten geschlossen sein

#### Input 2 - Funktion:

Abbruch Thermische Desinfektion

Wird durch einen Impuls ausgelöst.

- Die Thermische Desinfektion wird abgebrochen.
- Ein Sicherheitszeitfenster von mindestens 30 s verstreicht, bevor die Armaturen gespült werden und die Anlage dann wieder in den Normalbetrieb übergeht. Die Durchführung wird als "nicht erfolgreich" protokolliert.
- Die Armaturen starten die Abkühlphase.

#### Input 3 - Funktion:

Quittierung Ausgänge

Wird durch einen Impuls ausgelöst

• Alle digitalen Ausgänge werden zurückgesetzt.

#### Input 4 - Funktion:

Programm-Modi-Umschaltung für z. B.: Sommer-/Winterzeit, Tag-/Nachtmodus oder Zimmer belegt/nicht belegt.

- Der Eingang kann mit einem Schalter, Schaltuhr oder GLT-Kontakt verbunden werden.
- Funktionalität abhängig vom Inhalt der Programm ID innerhalb der Elektronikmodule.

#### **OUTPUT1 - Funktion:**

Relaiskontakt 48 V DC/1 A und 240 V AC/2 A Ist der Thermischen Desinfektion zugeordnet.

- Normale Funktionalität: Permanent "EIN" für die Dauer der Thermischen Desinfektion
- Quittierung siehe IN3

#### **OUTPUT2 - Funktion:**

Relaiskontakt 48 V DC/1 A und 240 V AC/2 A Ist der Thermischen Desinfektion zugeordnet.

- Normale Funktionalität: Permanent "EIN", wenn die Thermische Desinfektion manuell abgebrochen wurde.
- Quittierung siehe IN3

#### **OUTPUT3 - Funktion:**

Relaiskontakt 48 V DC/1 A und 240 V AC/2 A Ist der Thermischen Desinfektion zugeordnet.

- Normale Funktionalität: Permanent "EIN", wenn die Thermische Desinfektion vom System abgebrochen wurde.
- Quittierung siehe IN3

#### **OUTPUT4 - Funktion:**

Relaiskontakt 48 V DC/1 A und 240 V AC/2 A Ist der Sammelstörmeldungen zugeordnet.

Normale Funktionalität: Permanent "EIN", wenn eine Störmeldung anliegt.

• Quittierung siehe IN3

## 11. Montage

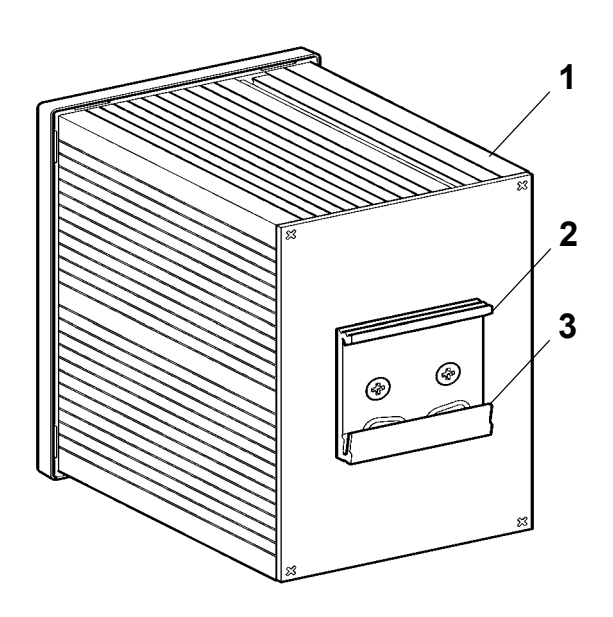

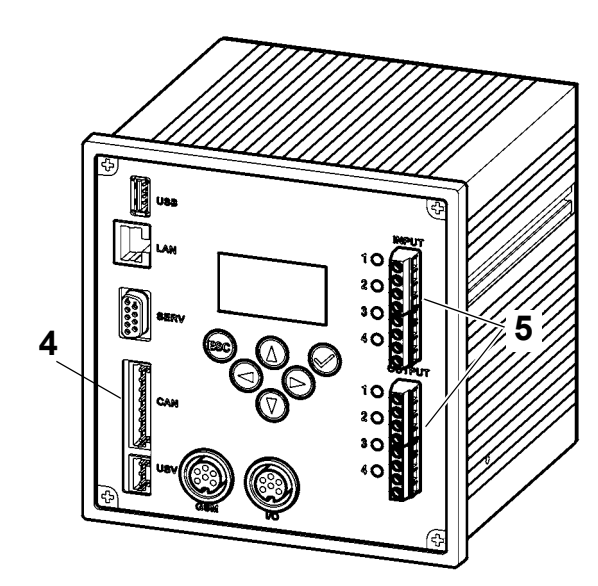

- Bei der Montage mehrerer Geräte für eine ungehinderte Luftzufuhr einen Mindestabstand von 15 mm zu benachbarten Teilen einhalten.
- Den ECC2-Funktionscontroller (1) an einer Schiene befestigen.
- **11.1** Die untere Kante (3) in die Schiene einrasten.
- **11.2** Den ECC2-Funktionscontroller hochdrücken.
- **11.3** Die obere Kante (2) in die Schiene einrasten.
- 11.4 Das Systemkabel (4) anschließen.

#### Ein- und Ausgangskabel (5) anschließen

- Der Querschnitt der Ein-/Ausgangskabel kann max. 1,5 mm<sup>2</sup> betragen.
- **11.5** Die Kabelenden der Ein-/Ausgangskabel 8 mm abisolieren.
- Flexible Elektrokabel mit Aderendhülsen versehen.
- **11.6** Die Ein-/Ausgangskabel entsprechend den Anschlussbelegungen (siehe Kapitel 9.) anschließen.
- 11.7 Die gewünschten optionalen Geräte anschließen.
- **11.8** Das Netzkabel anschließen.

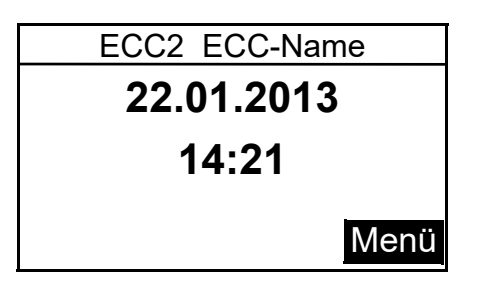

 Nach dem Aufschalten der Betriebsspannung erscheint im Display die Startanzeige

## 12. Display mit Menütasten

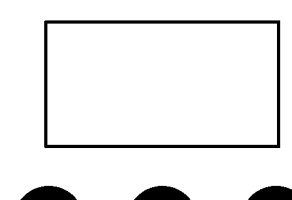

ESC

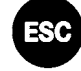

Escape, bricht jeden Bedienvorgang ab bzw. springt jeweils um eine Menüebene zurück

Cursor Auf, navigiert im Menü zeilenweise nach oben

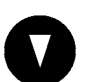

Cursor Ab, navigiert im Menü zeilenweise nach unten

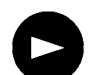

Cursor Rechts, navigiert im Menü

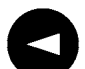

Cursor Links, navigiert im Menü

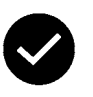

Eingabe, übernimmt Wert bzw. geht eine Menüebene weiter

## 13. Berechtigungen/Passwörter

#### **Berechtigungs-Level**

Für das Ansehen und Ändern von Betriebsparametern innerhalb der Multifunktionsnetzteil-Steuerung sind unterschiedliche Berechtigungs-Level vorhanden:

| Level Personal  | Keine Passwort notwendig, nur ansehen einiger<br>Parameter                                                                                |
|-----------------|----------------------------------------------------------------------------------------------------|
| Level Techniker | Kunden-/Betreiberpasswort - alle Zugriffsrechte<br>ändern, speichern, etc.<br>Das Passwörter besteht aus einem 5-stelligen<br>Zahlencode. |

#### Passworteingabe (PIN)

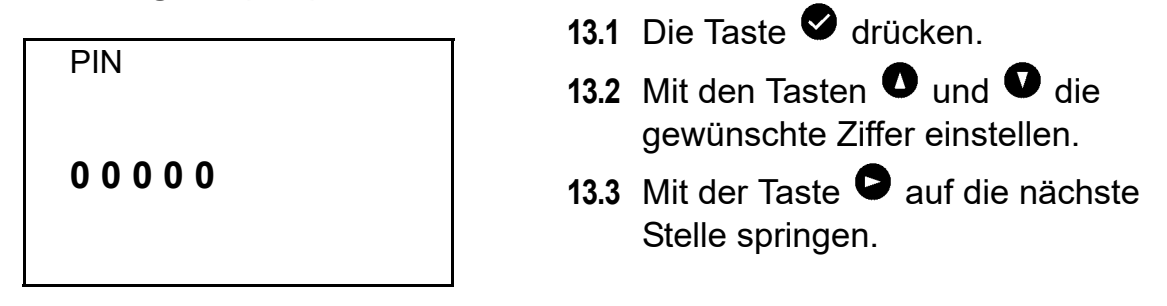

Wurde die PIN erfolgreich eingegeben erscheint auf dem Display das Hauptmenü. Wird ein falsche Nummer mit der Eingabe-Taste bestätigt, bleibt die Anzeige im Menü 'PIN eingeben:' stehen.

#### Berechtigungs-Level zurücksetzen

Das Berechtigungs-Level muss zurückgesetzt werden, wenn z. B. die Steuerung, nach Bedienung im Level Techniker sofort vor unbefugten Zugriff geschützt werden muss.

Wenn am Bedienfeld der Steuerung länger als 4 min keine Eingabe erfolgt, wird das Berechtigungs-Level automatisch zurückgesetzt.

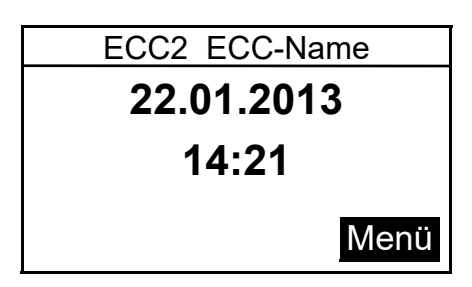

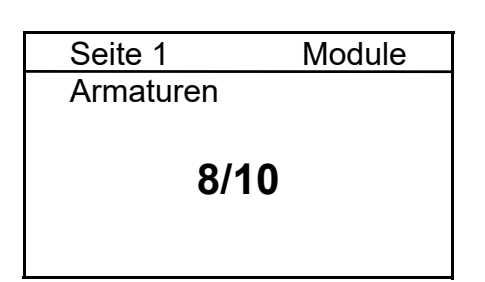

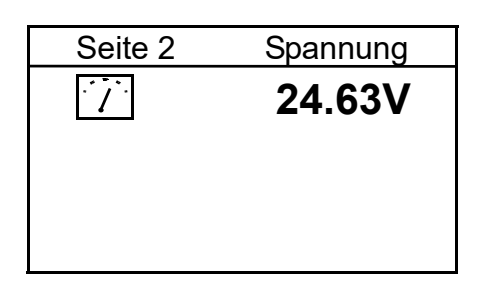

| Seite 3    | Feh   | ler (9) |
|------------|-------|---------|
| 22.01.2013 | 13:43 | 1000    |
| 22.01.2013 | 13:39 | 1       |
| 22.01.2013 | 13:36 | 1       |
| 21.01.2013 | 07:50 | 1       |
| 18.01.2013 | 08:52 | 1       |
|            |       |         |

| Seite 4 | Version |
|---------|---------|
| Version | X.XX    |
|         |         |

| Seite 5 | Static IP      |
|---------|----------------|
| IP      | 10.222.48.226  |
| NM      | 255.255.0.0    |
| GW      | 10.222.0.50    |
| DNS     |                |
| MAC 00- | 04-A3-87-3D-B5 |
|         |                |

Nach dem Aufschalten der Betriebsspannung erscheint die Startanzeige

14.1 Mit den Tasten ♥ und ♥ die gewünschte Seite einstellen.

#### Seite 1

Zeigt an, wieviele Armaturen angeschlossen sind und in Betrieb sind.

z. B.: 8 von 10 angeschlossenen Armaturen sind in Betrieb

#### Seite 2

Zeigt die Betriebsspannung für die Armaturen an.

#### Seite 3

- Zeigt
  - wieviele Fehlermeldungen gespeichert sind.
  - die letzten 5 Fehlermeldungen mit Datum, Uhrzeit und Fehlercode (siehe Kapitel 21.).

#### Seite 4

Zeigt an, welche Version der Systemsoftware auf dem ECC2-Funktionscontroller installiert ist.

#### Seite 5

Zeigt an, welche Geräte- und Netzwerkkennungen der ECC2-Funktionscontroller hat.

## 15. Einstellungen Level Techniker

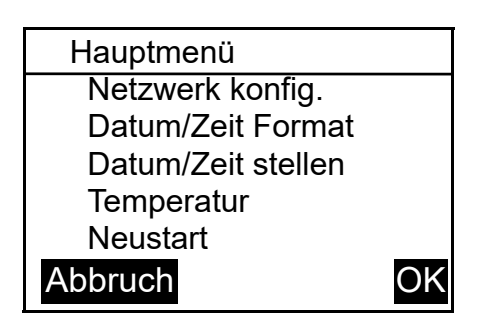

| Netzwerkkonfiguration |                 |  |  |  |
|-----------------------|-----------------|--|--|--|
| ►IP                   | 010.222.048.222 |  |  |  |
| NM                    | 255.000.000.000 |  |  |  |
| GW                    | 010.222.000.050 |  |  |  |
| DNS                   | 255.000.000.000 |  |  |  |
| Abbruc                | h OK            |  |  |  |

| select language |    |
|-----------------|----|
| Deutsch         |    |
| Englisch        |    |
| čeština         |    |
| Dansk           |    |
| CANCEL          | OK |

- **15.1** Die PIN eingeben (siehe Kapitel 13.).
  - Das Hauptmenü erscheint.
- 15.2 Mit den Tasten ♥ und ♥ das gewünschte Menü wählen.
- **15.3** Mit der Taste ♥ bestätigen.
  - Das gewünschte Menü öffnet sich.

#### Netzwerkkonfiguration

- 15.4 Das Menü "Netzwerk konfig." wählen.
- **15.5** Mit den Tasten **●** und **●** die gewünschte Nummer wählen.
- **15.6** Mit den Tasten <sup>●</sup> und <sup>●</sup> den gewünschten Zahlenblock wählen.
- **15.7** Mit den Tasten **●** und **●** die gewünschte Zahl einstellen.
- **15.8** Mit der Taste ♥ bestätigen.
  - Die Eingaben werden gespeichert.
  - Das Hauptmenü öffnet sich.

#### oder

Die Taste 📟 drücken.

- Die Eingaben werden nicht gespeichert.
- Das Hauptmenü öffnet sich.

#### Sprache einstellen

15.9 Die Taste 📟 ca. 3 sec lang drücken.

**15.10** Mit den Tasten **•** und **•** die gewünschte Sprache wählen.

15.11 Mit der Taste ♥ bestätigen.

| Datum/Zeit Formate |        |
|--------------------|--------|
| ►Datum DD.MM.YYY   | (      |
| 24H-Format 🛛 🛛     | <      |
| Sommerzeit 🛛 🗵     | $\leq$ |
| Abbruch            | OK     |

| Datum/Ze | it einstellen |
|----------|---------------|
| ►Datum   | 21.01.2013    |
| Zeit     | 15:21         |
|          |               |
|          |               |
| Abbruch  | OK            |
|          |               |

#### Datum/Zeit Formate

- 15.12 Das Menü "Datum/Zeit Format" wählen.
- 15.13 Mit den Tasten ♥ und ♥ das gewünschte Format wählen.
- 15.14 Die Taste 🖻 drücken.
- 15.15 Mit den Tasten ♥ und ♥ das gewünschte Format einstellen.
- **15.16** Mit der Taste ♥ bestätigen.
  - Die Eingaben werden gespeichert.
  - Das Hauptmenü öffnet sich.

#### oder

Die Taste 📟 drücken.

- Die Eingaben werden nicht gespeichert.
- Das Hauptmenü öffnet sich.

#### Datum/Zeit einstellen

- 15.17 Das Menü "Datum/Zeit stellen" wählen.
- **15.18** Mit den Tasten **●** und **●** zwischen Datum und Zeit wählen.
- 15.19 Die Taste 🖻 drücken.
- 15.20 Mit den Tasten und das gewünschte Datum bzw. die gewünschte Zeit einstellen.
- **15.21** Mit der Taste ♥ bestätigen.
  - Die Eingaben werden gespeichert.
  - Das Hauptmenü öffnet sich.

#### oder

Die Taste 🖤 drücken.

- Die Eingaben werden nicht gespeichert.
- Das Hauptmenü öffnet sich.

| Temperatur/Ei | nheit  |
|---------------|--------|
| ▶°C/°F        | S°     |
| Mischer 1     | 65,0°C |
| Mischer 2     | 65,0°C |
| Mischer 3     | 65,0°C |
| Abbruch       | OK     |

# Temperatur/Einheit (für elektronisches Gruppenthermostat)

15.22 Das Menü "Temperatur" wählen.

- 15.23 Mit den Tasten und die Einheiten oder den gewünschten Mischer wählen.
- 15.24 Die Taste 🖻 drücken.
- 15.25 Mit den Tasten ♥ und ♥ die gewünschte Einheit bzw. die gewünschte Temperatur einstellen.
- 15.26 Mit der Taste 오 bestätigen.
  - Die Eingaben werden gespeichert.
  - Das Hauptmenü öffnet sich.

#### oder

Die Taste 📟 drücken.

- Die Eingaben werden nicht gespeichert.
- Das Hauptmenü öffnet sich.

## ECC2-Funktionscontroller neu starten

15.27 Das Menü "Neustart" wählen.

• Der ECC2-Funktionscontroller wird neu gestartet.

## 16. Webanwendung starten

- 16.1 Einen PC im Netzwerk starten.
- 16.2 Einen Internetbrowser wählen.
- **16.3** Die IP des ECC2-Funktionscontrollers in die Adresszeile des Internetbrowsers eingeben.
- 16.4 Den User und das Password eingeben.
- 16.5 Auf den Button "Login" klicken.
- 🖙 Eine Anleitung für die Webanwendung finden Sie unter dem Menüpunkt "Hilfe".

## 17. Anschlussbeispiel

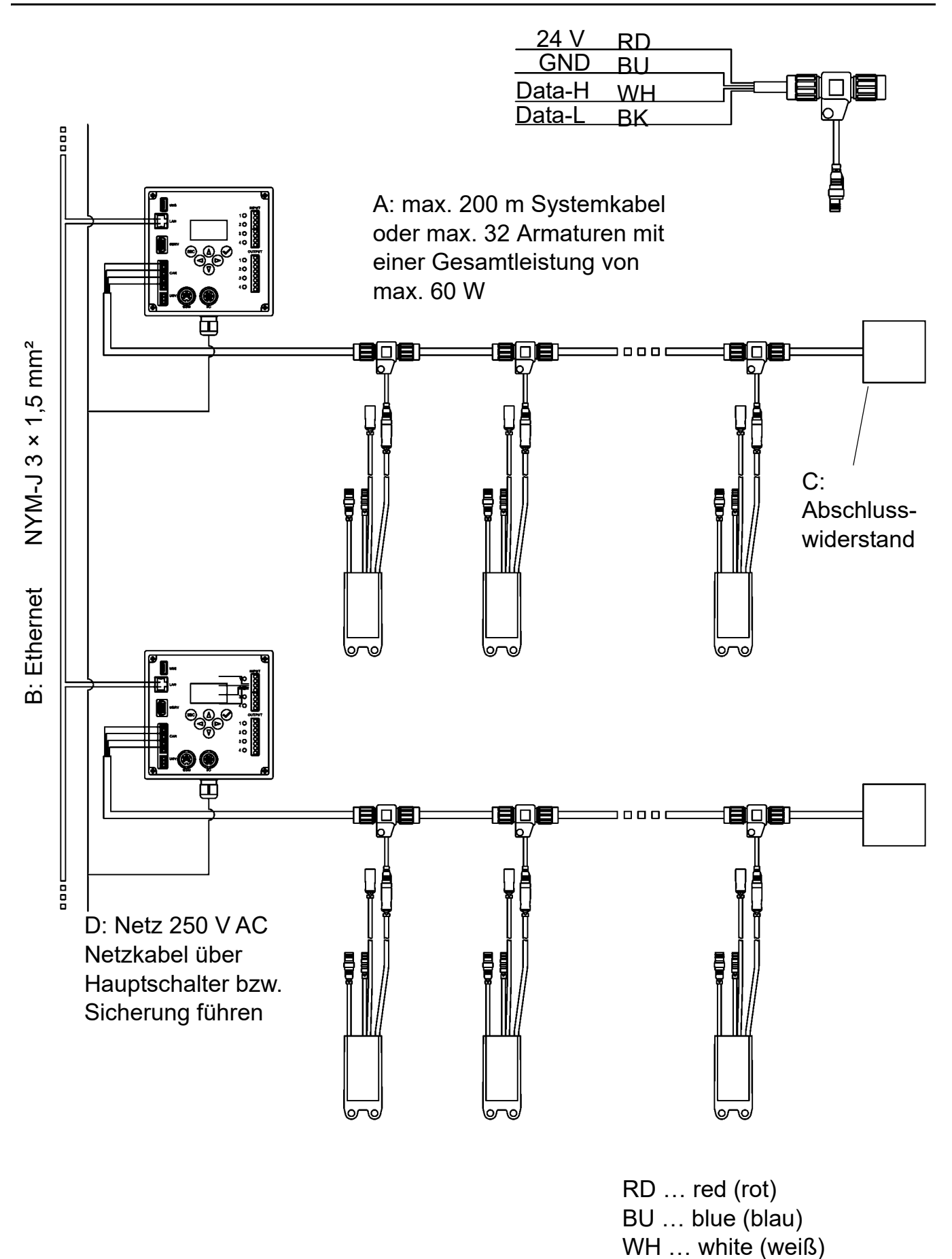

ZMI\_001\_01815332\_#SDE\_#AQU\_#V5.fm

BK ... black (schwarz)

### 18. USV

Bei angeschlossener USV erkennt der ECC2-Funktionscontroller automatisch die USV. Alle 25 Stunden erfolgt dann eine Kontrolle der USV. Die Kontrolle erfolgt durch Abschalten der eigenen Versorgungsspannung für 5 s. Das System wird dann über die USV betrieben. Dabei wird vom ECC2-Funktionscontroller die Spannung gemessen. Sollte die Spannung weniger als 22 V betragen, wird im Display angezeigt.

## 19. Störungsbeseitigung

| Störung                                                          | Ursache                                                    | Behebung                       |
|------------------------------------------------------------------|------------------------------------------------------------|--------------------------------|
| keine Ausgangs-<br>spannung vorhanden,<br>Display leuchtet nicht | <ul> <li>Spannungsversorgung unter-<br/>brochen</li> </ul> | $\Rightarrow$ Wiederherstellen |
|                                                                  | <ul> <li>ECC2-Funktionscontroller defekt</li> </ul>        | $\Rightarrow$ Wechseln         |

Sollte eine Störung nicht zu beheben oder in der Störungsbeseitigung aufgeführt sein, benachrichtigen Sie unseren Kundendienst!

## 20. Zubehör

| Zubehör             | BestNr.    |
|---------------------|------------|
| Funkmodul           | 2000108125 |
| Stabantenne         | 2000110895 |
| Wandantenne         | 2000110896 |
| aktive Antenne      | 2000110897 |
| Erweiterungsmodul   | 2000108124 |
| USV Stromversorgung | 2000100977 |
| Abschlusswiderstand | 2000100847 |

# 21. Fehlercode

| Code | Bedeutung                                                   |
|------|-------------------------------------------------------------|
| 1    | System wurde gestartet                                      |
| 2    | System wird heruntergefahren                                |
| 3    | Start TD                                                    |
| 4    | TD erfolgreich beendet                                      |
| 5    | TD wurde nach einem Fehler beendet                          |
| 100  | Start TD Phase 1                                            |
| 110  | TD Phase 1 nicht von allen Modulen bestätigt                |
| 200  | Start TD Phase 2                                            |
| 210  | TD Phase 2 nicht von allen Tank-Modulen bestätigt           |
| 211  | TD Phase 2 nach Timeout abgebrochen                         |
| 300  | Start TD Phase 3                                            |
| 310  | Schnellaufheizung nicht von allen EMs bestätigt             |
| 311  | TD Phase 3 nach Timeout abgebrochen                         |
| 312  | TD Phase 3 nicht von allen Mastern bestätigt                |
| 313  | Schnellaufheizung konnte nicht gestoppt werden              |
| 400  | Start TD Phase 4                                            |
| 410  | TD Phase 4 nicht von allen Master-Modulen bestätigt         |
| 411  | Master meldet Sicherheitsabbruch                            |
| 450  | Master meldet Beendigung (Log mit Temperatur)               |
| 451  | EM meldet Schnellaufheizen beendet                          |
| 500  | Start TD Phase 5 (es werden aber nur Gruppenstarts geloggt) |
| 501  | TD Phase 5 Gruppe 1 gestartet                               |
| 502  | TD Phase 5 Gruppe 2 gestartet                               |
| 503  | TD Phase 5 Gruppe 3 gestartet                               |
| 504  | TD Phase 5 Gruppe 4 gestartet                               |
| 505  | TD Phase 5 Gruppe 5 gestartet                               |
| 506  | TD Phase 5 Gruppe 6 gestartet                               |
| 507  | TD Phase 5 Gruppe 7 gestartet                               |
| 508  | TD Phase 5 Gruppe 8 gestartet                               |
| 509  | TD Phase 5 Wiederaufheizzeit                                |
| 510  | TD Phase 5 nicht von allen EMs der Gruppe bestätigt         |
| 511  | TD Phase 5 nach Timeout in der Gruppe abgebrochen           |
| 512  | TD Phase 5 Tankstopp nicht bestätigt                        |
| 550  | TD Phase 5 Tankstopp gestartet                              |
| 600  | Start TD Phase 6                                            |
| 601  | TD Phase 6 Gruppe 1 gestartet                               |

| Code | Bedeutung                                                  |
|------|------------------------------------------------------------|
| 602  | TD Phase 6 Gruppe 2 gestartet                              |
| 603  | TD Phase 6 Gruppe 3 gestartet                              |
| 604  | TD Phase 6 Gruppe 4 gestartet                              |
| 605  | TD Phase 6 Gruppe 5 gestartet                              |
| 606  | TD Phase 6 Gruppe 6 gestartet                              |
| 607  | TD Phase 6 Gruppe 7 gestartet                              |
| 608  | TD Phase 6 Gruppe 8 gestartet                              |
| 610  | Master hat Phase 6 nicht bestätigt                         |
| 611  | EMs in aktueller Gruppe haben Phase 6 nicht bestätigt      |
| 620  | TD Phase 6 wegen Abbruch gestartet                         |
| 650  | TD Phase 6 Abkühlung der TD Master Module bestätigt        |
| 651  | TD Phase 6 Abkühlung nach Sicherheitsfenster beendet       |
| 700  | TD Phase 7 gestartet (Rückkehr zum Normalbetrieb)          |
| 710  | TD Phase 7 Normalbetrieb nicht von allen Modulen bestätigt |
| 1000 | CAN Bus Fehler                                             |
| 1001 | CAN Bus ok                                                 |
| 1002 | Leckage erkannt                                            |
| 2036 | CAN Bus Fehler                                             |
| 2037 | Optosensor fehlt                                           |
| 2041 | Magnetventil1 Kabelbruch                                   |
| 2042 | Magnetventil1 Kurzschluss                                  |
| 2044 | Magnetventil2 Kabelbruch                                   |
| 2045 | Magnetventil2 Kurzschluss                                  |
| 2047 | Unterspannung                                              |
| 2061 | Temperaturfüler 1 Kabelbruch                               |
| 2062 | Temperaturfüler 2 Kabelbruch                               |
| 2068 | Optosensor fehlt                                           |
| 2069 | Temperaturfüler 1 Kurzschluss                              |
| 2070 | Temperaturfüler 2 Kurzschluss                              |
| 2073 | Optosensor fehlt                                           |
| 4000 | EM sendet keine Daten                                      |
| 4001 | EM sendet wieder Daten                                     |

PR Kitchen and Water Systems Pty Ltd Dandenong South VIC 3175 Phone +61 3 9700 9100

Austria KWC Austria GmbH 6971 Hard, Austria Phone +43 5574 6735 0

#### Belgium, Netherlands & Luxembourg

KWC Aquarotter GmbH 9320 Aalst; Belgium Phone +31 (0) 492 728 224

#### **Czech Republic**

KWC Aquarotter GmbH 14974 Ludwigsfelde, Germany Phone +49 3378 818 309

#### France

KWC Austria GmbH 6971 Hard, Austria Phone +33 800 909 216

#### Germany

KWC Aquarotter GmbH 14974 Ludwigsfelde Phone +49 3378 818 0 **Italy** KWC Austria GmbH 6971 Hard, Austria Numero Verde +39 800 789 233

**Middle East** KWC ME LLC Ras Al Khaimah, United Arab Emirates Phone +971 7 2034 700

#### Poland

KWC Aquarotter GmbH 14974 Ludwigsfelde, Germany Phone +48 58 35 19 700

#### Spain

KWC Austria GmbH 6971 Hard, Austria Phone +43 5574 6735 211

#### Switzerland & Liechtenstein

KWC Group AG 5726 Unterkulm, Switzerland Phone +41 62 768 69 00

#### Turkey

KWC ME LLC Ras Al Khaimah, United Arab Emirates Phone +971 7 2034 700

#### United Kingdom

KWC DVS Ltd - Northern Office Barlborough S43 4PZ Phone +44 1246 450 255

KWC DVS Ltd - Southern Office Paignton TQ4 7TW Phone +44 1803 529 021

#### EAST EUROPE

Bosnia Herzegovina Bulgaria | Croatia Hungary | Latvia Lithuania | Romania Russia | Serbia | Slovakia Slovenia | Ukraine

KWC Aquarotter GmbH 14974 Ludwigsfelde, Germany Phone +49 3378 818 261

#### SCANDINAVIA & ESTONIA

Finland | Sweden | Norway Denmark | Estonia

KWC Nordics Oy 76850 Naarajärvi, Finland Phone +358 15 34 111

OTHER COUNTRIES KWC Austria GmbH 6971 Hard, Austria Phone +43 5574 6735 0

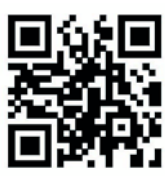